# MedicalSuite™ Tilin aktivointi

Pikaopas

© Bittium Biosignals Ltd Pioneerinkatu 6 FI-70800 Kuopio Finland

Date of issue: Aug 27, 2024

www.bittium.com

9404570EDC0058 Version 1.0.0

### Julkaisija

Bittium Biosignals Oy Pioneerinkatu 6 70800 Kuopio Suomi Puhelin: +358 40 344 2000 www.bittium.com

### **Oikeudellinen ilmoitus**

Copyright 2024 Bittium Biosignals Oy. Kaikki oikeudet pidätetään. Tässä asiakirjassa esitetyt tiedot voivat muuttua ilman erillistä ilmoitusta. Bittium Biosignals Oy säilyttää tässä asiakirjassa esitetyn aineiston omistus- ja kaikki muut oikeudet. Tämän asiakirjan sisällön kopiointi ilman Bittium Biosignals Oy:n etukäteen antamaa kirjallista lupaa on kielletty.

#### Huomautus

Bittium Biosignals Oy pidättää itsellään oikeuden muuttaa tuotteitaan ja tämän asiakirjan tietoja ilman ennakkoilmoitusta jatkuvan parantamisen ja kehittämisen vuoksi. Bittium Biosignals Oy ei anna minkäänlaista takuuta tämän aineiston osalta, mukaan lukien rajoituksetta epäsuoria takuita soveltuvuudesta myyntiin tai tiettyyn tarkoitukseen. Bittium Biosignals Oy ei ole vastuussa tässä esiintyvistä virheistä eikä tämän aineiston toimittamisesta, toiminnasta tai käytöstä aiheutuvista vahingoista.

#### Yhteenveto muutoksista

| Versio | Päivä      | Muutokset         | Status     |
|--------|------------|-------------------|------------|
| 1.0.0  | 2024.08.27 | Dokumentti luotu. | Hyväksytty |

2 (15)

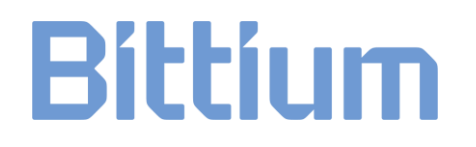

## Sisällysluettelo

| 1   | Yleistä                             | 4    |
|-----|-------------------------------------|------|
| 2   | MedicalSuite tilin aktivointi       | 5    |
| 3   | Vianmääritys                        | . 12 |
| 3.1 | Kirjautunut sisään toisella tilillä | . 12 |
| 3.2 | Tilin määrittäminen - virheikkuna   | . 13 |
| 3.3 | Ilmoitusten virheikkuna             | . 13 |
| 3.4 | Salasana ei kelpaa -virheikkuna     | . 14 |

## 1 YLEISTÄ

Bittium MedicalSuite on verkkopohjainen seurantapalvelualusta, joka mahdollistaa terveydenhuollossa tallennettujen erilaisten tietojen hallinnan ja analysoinnin. Palvelualusta helpottaa turvallista tietojen ja datan jakamista, ja sen avulla sairaalat, klinikat ja terveydenhuollon ammattilaiset voivat työskennellä yhdessä sijainnista riippumatta, mikä mahdollistaa potilaan nopeamman tutkimisen, diagnosoinnin ja hoidon. Bittium MedicalSuite mahdollistaa langattoman tiedonsiirron, älykkään data-analyysin sekä kätevät raportointi- ja hallintamoduulit, jotka voidaan optimoida kullekin käyttäjälle yksilöllisesti tarpeiden mukaan.

Tämän asiakirjan tarkoituksena on antaa MedicalSuite-käyttäjälle vaiheittainen opas MedicalSuite-tilin käyttöön. Kun tili on aktivoitu, normaali kirjautumisprosessi noudattaa ohjeita, jotka on esitetty **D0000013601 MedicalSuite -alustan Uniapnean kotitestipalvelun kliininen ohje** -julkaisussa HSAT-palvelujen osalta ja **5800603 MedicalSuite Platform Holter Service Guide** -julkaisussa Holter-palvelujen osalta.

### 2 MEDICALSUITE TILIN AKTIVOINTI

Ensimmäistä kertaa MedicalSuiteen kirjautuminen tapahtuu alla olevien ohjeiden mukaisesti:

- 1 Mene Bittium MedicalSuite Centerin kirjautumissivulle (<u>https://bittium.medicalsuite.net/</u>)
- 2 Klikkaa Sign in with Microsoft (Kirjaudu sisään Microsoftilla).

| Bittium MedicalSuite   |  |
|------------------------|--|
| Sign in with Microsoft |  |
|                        |  |

3 Kirjoita kenttään sähköpostitse saamasi MedicalSuite -käyttäjätunnus (username@bittium.medicalsuite.net tai username@medicalsuite.net) ja klikkaa **Next** (Seuraava).

| Microsoft               |      |      |
|-------------------------|------|------|
| Sign in                 |      |      |
| Email or phone          |      |      |
| Can't access your accou | nt?  |      |
|                         |      |      |
|                         | Back | Next |
|                         | DACK | Next |

**HUOM** Jos olet jo kirjautunut sisään Microsoftiin toisella tilillä samalla selaimella, katso apua Vianmäärityksestä. (Kappale **Error! Reference source not found.**)

5 (15)

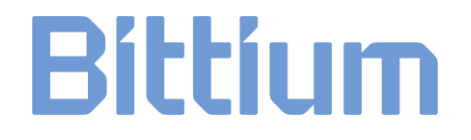

4 Kirjoita salasana ja klikkaa **Sign in** (Kirjaudu sisään).

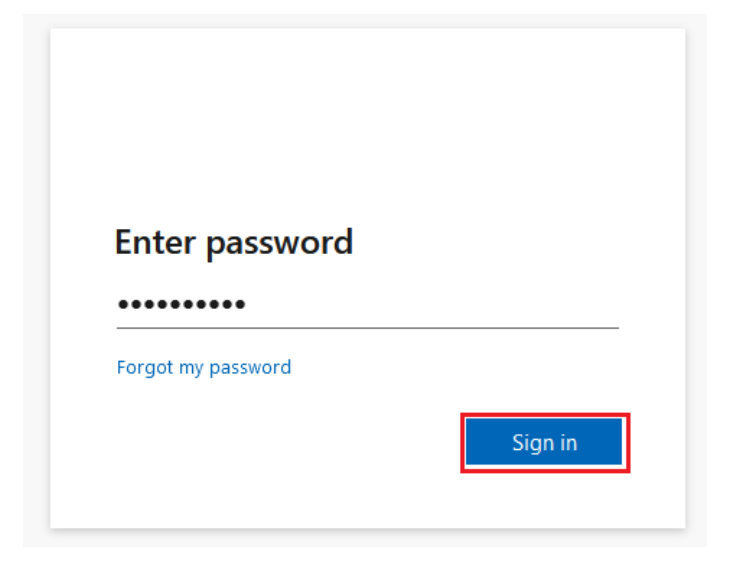

5 "More information required" (Lisätietoja tarvitaan) -ikkuna aukeaa. Lisää vaaditut tiedot klikkaamalla **Next** (Seuraava).

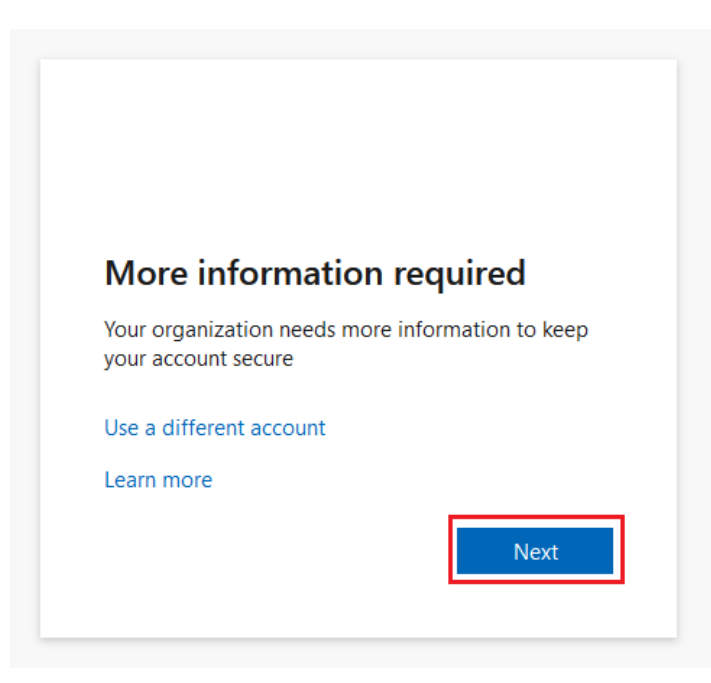

9404570EDC0058 MedicalSuite Tilin Aktivointi Pikaopas

- 6 Sisäänkirjautumisen jatkamiseksi, sinun on asennettava **Microsoft Authenticator -sovellus** puhelimeesi. Aloita asennusprosessi valitsemalla **Download now** (Lataa nyt):
  - a) Uusi ikkuna avautuu.
  - b) Skannaa QR-koodi puhelimellasi avautuneesta ikkunasta
  - c) Sovelluskauppa avautuu ja voit ladata **Microsoft Authenticator -sovelluksen** puhelimeesi.

Seuraa puhelimelta asennusohjeita ja klikkaa Next (Seuraava) kun asennus on valmis.

|                        | Keep your account secure                                                         |
|------------------------|----------------------------------------------------------------------------------|
| Microso                | oft Authenticator                                                                |
|                        | Start by getting the app                                                         |
|                        | On your phone, install the Microsoft Authenticator app. Download now             |
|                        | After you install the Microsoft Authenticator app on your device, choose "Next". |
|                        | I want to use a different authenticator app                                      |
|                        | Next                                                                             |
| <u>l want to set u</u> | <u>p a different method</u>                                                      |

7 Avaa puhelimestasi juuri asennettu Microsoft Authenticator -sovellus. Salli sovelluksen ilmoitukset valitsemalla Accept (Hyväksy) ja valitse sitten Continue (Jatka). Valitse sovelluksesta Add account (Lisää tili) (+ -ikoni), valitse work or school account (työ- tai koulutili), ja klikkaa sitten tietokoneen valintaikkunasta Next (Seuraava).

| Keep your account secure                                                                                                    |
|----------------------------------------------------------------------------------------------------|
| Microsoft Authenticator           Set up your account           If prompted, allow notifications. Then add an account, and select "Work or school".           Back |
| l want to set up a different method                                                                                                    |

9404570EDC0058 MedicalSuite Tilin Aktivointi Pikaopas

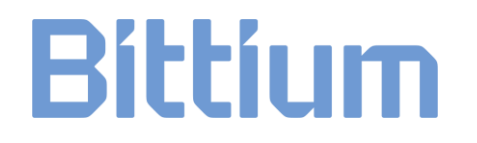

HUOM Tarkista vianmääritys, jos virhevalintaikkuna tulee näkyviin. (Kappale Error! Reference source not found.)

- 8 Valitse sovelluksesta Scan a QR code (Skannaa QR -koodi).
- 9 Skannaa QR-koodi käyttäen Microsoft Authenticator -sovellusta tietokoneen näytöltä. Kun olet skannannut QR-koodin, klikkaa **Next** (Seuraava).

| Keep your account secure                                                                                                    |
|----------------------------------------------------------------------------------------------------|
| Microsoft Authenticator                                                                                                    |
| Scan the QR code                                                                                                    |
| Use the Microsoft Authenticator app to scan the QR code. This will connect the Microsoft Authenticator<br>app with your account. |
| After you scan the QR code, choose "Next".                                                                                       |
|                                                                                                    |
| Back Next                                                                                                    |
| I want to set up a different method                                                                                              |

10 Hyväksy sovellukseesi lähettämämme ilmoitus syöttämällä tietokoneen näytöllä näkyvä numero puhelimeesi.

|                  | Keep your account secure                                                                                                 |
|------------------|----------------------------------------------------------------------------------------------------|
| Microso          | ft Authenticator Let's try it out Approve the notification we're sending to your app by entering the number shown below. |
| I want to set up | 81<br>Back Next                                                                                                    |

9404570EDC0058 MedicalSuite Tilin Aktivointi Pikaopas

## **HUOM** Tarkista vianmääritys, jos virhevalintaikkuna tulee näkyviin. (Kappale Error! Reference source not found.)

11 Kun ilmoitus on hyväksytty, klikkaa Next (Seuraava).

| Keep your account secure            |
|-------------------------------------|
| Microsoft Authenticator             |
| Back                                |
| I want to set up a different method |

12 Microsoft Authenticator -sovellus on nyt onnistuneesti asennettu ja määritetty puhelimeesi. Jatka kirjautumista valitsemalla **Done** (Valmis).

| Keep your account secure                                                                                                  |
|----------------------------------------------------------------------------------------------------|
| Success!                                                                                                    |
| Great job! You have successfully set up your security info. Choose "Done" to continue signing in. Default sign-in method: |
| Microsoft Authenticator                                                                                                   |

13 Päivitä salasanasi. Aseta tilillesi henkilökohtainen salasana ja valitse Sign in (Kirjaudu sisään).

| You need to update y<br>the first time you are<br>password has expired | our password because this is<br>signing in, or because your<br>I. |
|------------------------------------------------------------------------|-------------------------------------------------------------------|
| Current password                                                       |                                                                   |
| New password                                                           |                                                                   |
| Confirm password                                                       |                                                                   |
|                                                                        | Sign in                                                           |

Salasanan on täytettävä ainakin seuraavat vaatimukset:

- Vähintään 8 merkkiä pitkä
- Vähintään 3 seuraavista:
  - o iso kirjain
  - o pieni kirjain
  - o **numero**
  - symboli, kuten yksi tai useampi seuraavista: !?\_-\*/()

**HUOM** Tarkista vianmääritys, jos virhevalintaikkuna tulee näkyviin. (Kappale Error! Reference source not found.)

14 Kirjautumisprosessin loppuunsaattamiseksi sinun on hyväksyttävä pyydetyt käyttöoikeudet. Jatka valitsemalla **Accept** (Hyväksy). Lisätietoja käyttöehdoista ja tietosuojaselosteesta saat napsauttamalla linkkejä.

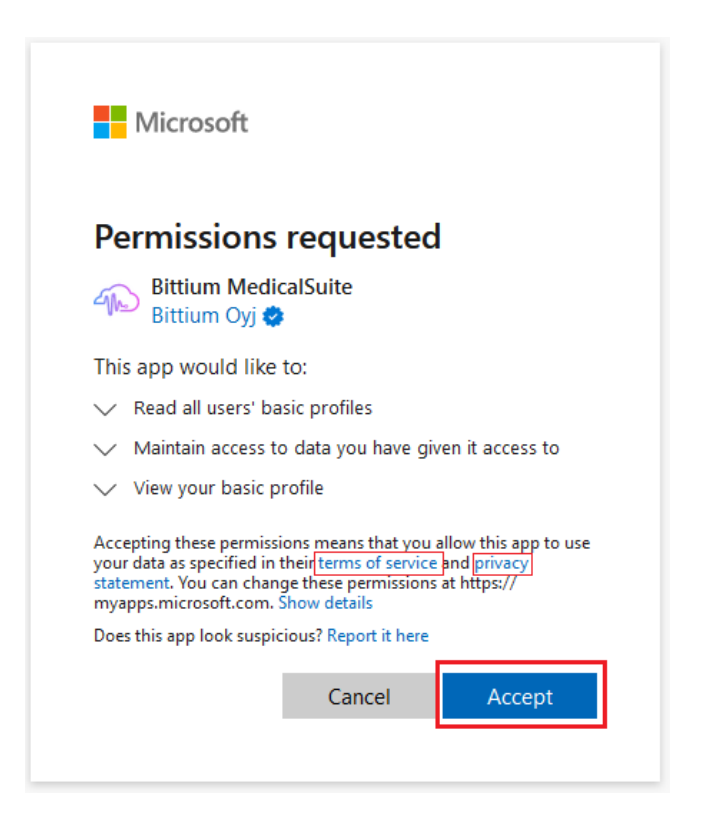

15 Kun käyttöoikeudet on hyväksytty, MedicalSuiten koontinäkymä avautuu.

### **3 VIANMÄÄRITYS**

Jos sinulla on ongelmia ensimmäisen kirjautumisen kanssa, tarkista alla olevat ohjeet. Jos et löydä ratkaisua, ota yhteyttä tekniseen tukeen osoitteessa <u>medical.support@bittium.com</u>.

### 3.1 Kirjautunut sisään toisella tilillä

1 Jos olet jo kirjautunut sisään toisella tilillä ja haluat vaihtaa sitä, klikkaa **Sign in with another account** (Kirjaudu sisään toisella tilillä).

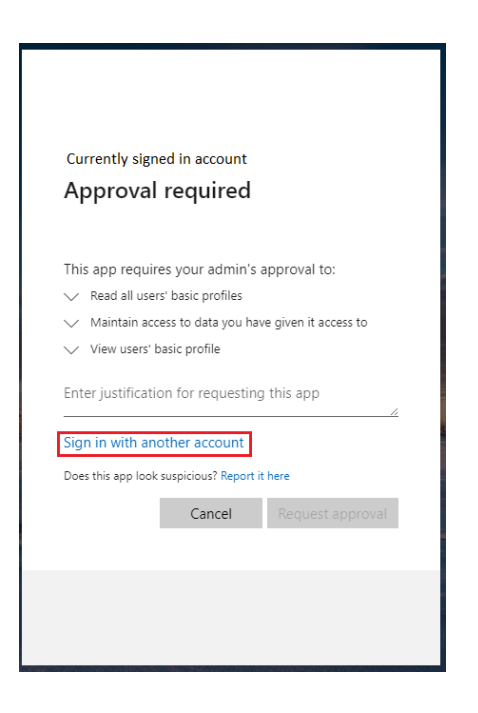

2 Valitse haluttu tili luettelosta tai klikkaa **Use another account** (Käytä toista tiliä), jos haluttu tili ei ole luettelossa.

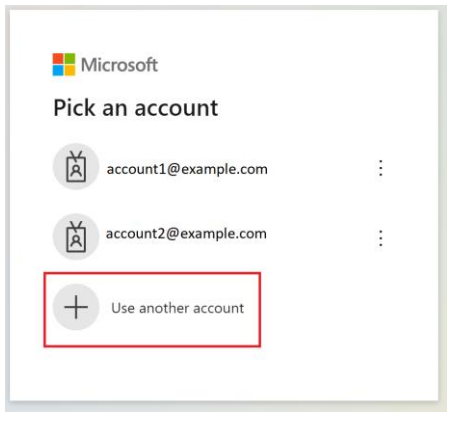

3 Siirry kirjautumisprosessin vaiheeseen 4 kappaleessa 2.

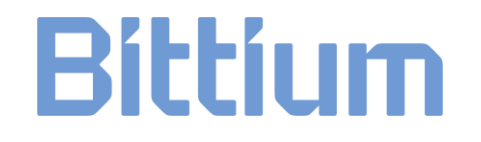

### 3.2 Tilin määrittäminen - virheikkuna

1 Jos Microsoft Authenticator -sovelluksen asennus ja käyttöönotto kestää liian kauan, seuraava virheikkuna avautuu.

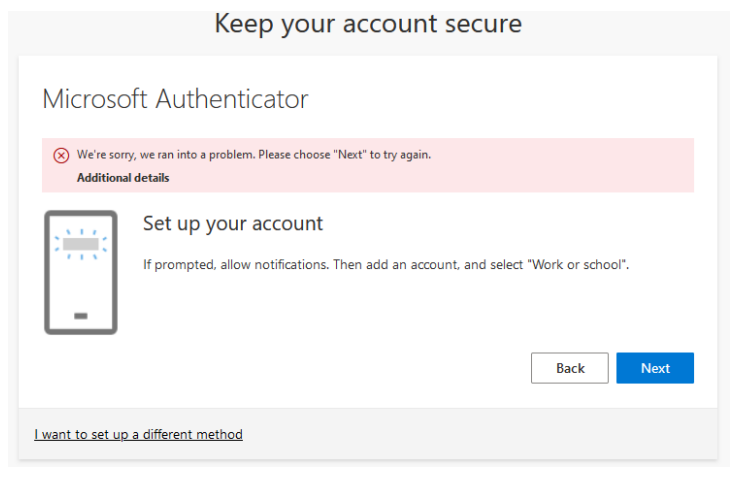

2 Palaa takaisin kirjautumissivulle (<u>https://bittium.medicalsuite.net/</u>) ja aloita kirjautumisprosessi alusta vaiheesta 1.

### 3.3 Ilmoitusten virheikkuna

1 Jos näytössä näkyvää numeroa ei ole syötetty riittävän nopeasti tai se on syötetty sovelluksessa väärin, seuraava virhevalintaikkuna avautuu. Voit luoda uuden numeron ja syöttää sen Microsoft Authenticator -sovellukseen valitsemalla **Resend notification** (Lähetä ilmoitus uudelleen).

| Keep your account secure                                                                                                    |
|----------------------------------------------------------------------------------------------------|
| Microsoft Authenticator                                                                                                    |
| <ul> <li>We're sorry, we ran into a problem. Please choose "Resend notification" to try again.</li> <li>Additional details</li> </ul> |
| Let's try it out<br>Approve the notification we're sending to your app by entering the number shown below.<br>81                      |
| Enter a code instead Back Next                                                                                                    |
| l want to set up a different method                                                                                                   |

2 Jos tämä onnistuu, siirry kirjautumisprosessin vaiheeseen 11 kappaleessa 2.

```
9404570EDC0058 MedicalSuite Tilin Aktivointi Pikaopas
```

### 3.4 Salasana ei kelpaa -virheikkuna

1 Jos lisätty uusi salasana ei täytä salasanalle asetettuja kriteerejä, seuraava virheikkuna avautuu. Tarkista kriteerit ja lisää uusi salasana. Klikkaa **Sign in** (Kirjaudu sisään).

| Updat                                                                                                    | e your password                                                                                   |
|----------------------------------------------------------------------------------------------------|---------------------------------------------------------------------------------------------------|
| You need<br>the first ti<br>password                                                                                                    | to update your password because this is<br>me you are signing in, or because your<br>has expired. |
| •••••                                                                                                    | •••                                                                                               |
| Passwords can't contain your user ID, and need to be<br>at least 8 characters long, with at least 3 of the<br>following: uppercase letters, lowercase letters,<br>numbers, and symbols. View details |                                                                                                   |
| •••••                                                                                                    | •                                                                                                 |
|                                                                                                    | -                                                                                                 |

2 Jos tämä onnistuu, siirry kirjautumisprosessin vaiheeseen 14 kappaleessa 2.

### NETTISIVU

Löydät ajantasaiset tuotetiedot, asiakirjat sekä päivitykset vierailemalla Bittiumin verkkosivuilla osoitteessa www.bittium.com

### ΜΥΥΝΤΙ

Ota yhteyttä myyntiedustajaasi, mikäli sinulla on kysyttävää Bittium-tuotteista.

| Bittium Biosignals Oy | Puh.: +358 40 344 2000      |
|-----------------------|-----------------------------|
| Pioneerinkatu 6       | Sähköposti: bbs@bittium.com |

70800 Kuopio Nettisivu: https://www.bittium.com

Suomi

τυκι

Jos kohtaat ongelmia Bittium-lääkinnällisten tuotteiden kanssa, ota yhteyttä tekniseen tukeemme osoitteessa medical.support@bittium.com